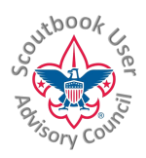

For the LATEST VERSION of this document, click on the <sup>to</sup> icon on your browser, or go to <u>help.scoutbook.com</u> which also provides general Scoutbook help.

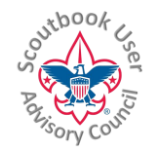

## Importing Summer Camp Data from Black Pug Software

## NOTE: This feature is included in an extension/add-on developed by a volunteer. Any support or update is the responsibility of the volunteer.

**Summary**: This extension/add-on feature enables the direct import of Merit Badge information from summer camps who use Black Pug Software to track registrations and merit badges. Black Pug is a third party vendor contracted by multiple Councils to provide their service. It also can be recognized by its web address, scoutingevent.com. This feature is only available to Leaders with permissions to use the Scoutbook Quick Entry for Merit badges. NOTE: This extension/add-on is not an endorsement for Black Pug but is the system used by the volunteer's summer camp.

**Installation:** The features described herein are part of the *Feature Assistant Extension/add-on for Scoutbook*. To obtain the extension/add-on, discover other features it offers, and install it, please see this <u>document</u>.

## **Importing Data**

The individual who registered your Troop with the Summer Camp needs to log into scoutingevent.com to their summer camp reservation, select Reporting,

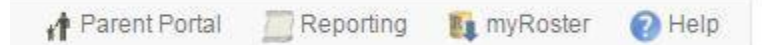

then click on the Scoutbook Export button.

|                  | This report exports merit badge completion data in Scoutbook format using Scoutbook's "advancement.csv" template.                                                                                                    |
|------------------|----------------------------------------------------------------------------------------------------|
| Scoutbook Export | Chrome Users - an extension is available that allows direct import of this data into Scoutbook. That extension can be obtained here: Feature Assistant Extension for Scoutbook. There is also a new forum post in Scoutbook here: Feature Assistant Extension |
|                  | Firefox Users - a similar extension is being created (as of 6/1/2017).                                                                                                    |

A CSV file will be exported containing merit badge data. Do not edit the file, since your editing software can make it unusable.

After installing the extension/add-on as directed to above, log in and navigate to your Troop's unit page. You will see a new option to Import Black Pug Data.

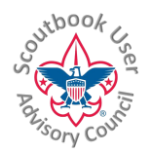

## For the LATEST VERSION of this document, click on the <sup>SO</sup> icon on your browser, or go to <u>help.scoutbook.com</u> which also provides general Scoutbook help.

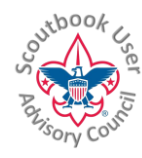

| Troop Roster 🧝          | 50       | > |
|-------------------------|----------|---|
| Troop Forum 畿           | 5        | > |
| Send Message 🖂          |          | > |
| Quick Entry 👸           |          | > |
| Troop Reports 🕋         | 133      | > |
| Import Black Pug Data 占 |          | > |
| Export / Backup 🦚       |          | > |
| Edit Troop              |          | > |
| Troop Subscription 📄    | 31 of 30 | > |
| MB Counselor List       |          | > |
| Print Blue Cards        |          | > |

Click on the option, and use Choose File to select the CSV file. You will have the option to import merit badge requirements or completed badges or both. Additionally, you have the choice to mark information as Leader Approved when importing. If you mark it Leader Approved, it will NOT appear on your Needs Approval Report. It may be prudent to not mark it approved, so you have easy visibility into what you just imported or if you have concerns about what was approved at Camp.

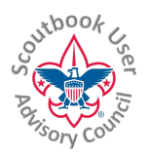

For the LATEST VERSION of this document, click on the tion on your browser, or go to <u>help.scoutbook.com</u> which also provides general Scoutbook help.

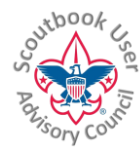

| Choose File No file chosen |  |
|----------------------------|--|
| Merit Badge Req's:         |  |
| Complete Merit Badges:     |  |
| Leader Approve:            |  |
| Import File                |  |
| Cancel                     |  |

When you click Import File, the import process will check the unit name in the file to make sure it is associated with your unit.

Additionally, it will resolve differences in Scout names between Scoutbook and the CSV file. Chances are, there are differences between the Scout's name entered into the Camp system and what is in Scoutbook. When a name is not recognized, a popup will ask you to match up the name with a name in Scoutbook.

This and other similar Help Documents and Resources was compiled and provided by the Scoutbook User Advisory Council (SUAC) with the help of Scouting Volunteers and professionals across the Boy Scouts of America. The SUAC is comprised of volunteers and does not officially represent the professional opinion or views of the Boy Scouts of America. 10/15/2021

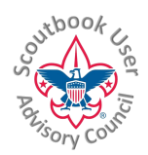

For the LATEST VERSION of this document, click on the ticon on your browser, or go to <u>help.scoutbook.com</u> which also provides general Scoutbook help.

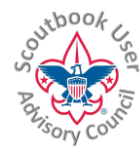

| k Ir | Import Information Leader Approved:                          |   |  |  |  |
|------|--------------------------------------------------------------|---|--|--|--|
|      | Cancel Set                                                   |   |  |  |  |
|      | Timmy Test                                                   |   |  |  |  |
|      | is listed in the import file from Black Pug but does not     |   |  |  |  |
|      | match a name in Scoutbook. Please select a matching name and |   |  |  |  |
|      | select Set, or select Cancel if there is no match.           | _ |  |  |  |
| Cai  | ^                                                            |   |  |  |  |
| С    | Peter Test                                                   |   |  |  |  |
|      | Philip Test                                                  |   |  |  |  |
|      | Stephen Test                                                 |   |  |  |  |
|      | Stephen Test                                                 |   |  |  |  |
|      | Timothy Test                                                 |   |  |  |  |
|      | Tyler Test                                                   |   |  |  |  |
|      | Victor Test                                                  |   |  |  |  |
|      | Zachary Test                                                 |   |  |  |  |
|      | $\checkmark$                                                 |   |  |  |  |
|      |                                                              |   |  |  |  |

Scroll down the list until you have matched the name then click Set. If you cannot match the name, click Cancel to ignore those Scout records in the CSV file.

NOTE: The extension tries to match the first and last name in the Black Pug file with names on your Scoutbook Roster, which uses nicknames, so you will have to manually match those names as discussed above.

When complete, you may see a few exceptions noted on the Import Popup screen. If Scoutbook previously contained a completed badge or the Scout already started a Merit Badge but it is an old revision, it will not overwrite the original Scoutbook information.

This and other similar Help Documents and Resources was compiled and provided by the Scoutbook User Advisory Council (SUAC) with the help of Scouting Volunteers and professionals across the Boy Scouts of America. The SUAC is comprised of volunteers and does not officially represent the professional opinion or views of the Boy Scouts of America. 10/15/2021